# SEAP / DEAM

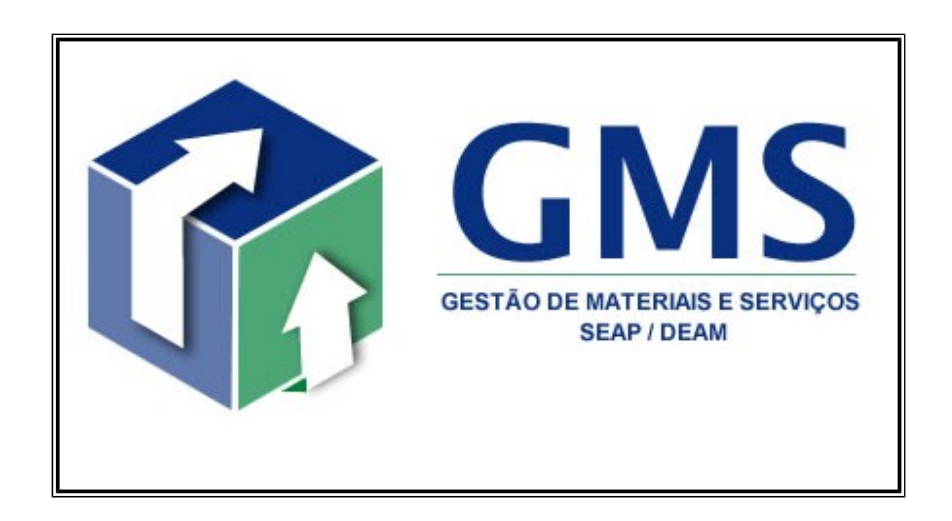

# Módulo: Fase Externa

# (Visão Público Externo)

Manual do Usuário

V1.3

Novembro - 2013

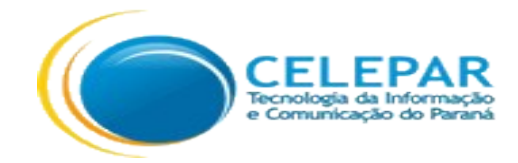

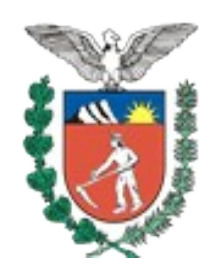

Departamento Estadual de Administração de Material – DEAM Palácio das Araucárias Rua Jacy Loureiro de Campos, s/nº 80530-140 - Centro Cívico - Curitiba – Paraná Fone: (41) 3313-6417

# SUMÁRIO

| <b>1 OBJETIVO DO APLICATIVO</b>                                                                          | 1         |
|----------------------------------------------------------------------------------------------------|-----------|
|                                                                                                    |           |
| 2 INSTRUÇÕES GERAIS                                                                                      | 1         |
|                                                                                                    | ,         |
| 2.1 Resumo Gráfico das Funcionalidades                                                                   | <u>1</u>  |
| 2.1.1 Visão do Público Externo                                                                           | 1         |
| 2.2 Pesquisas                                                                                            | 2         |
| 2.3 Definição de Termos utilizados pelo GMS – Fase Externa                                               | 3         |
| 2.4 Informações Obrigatórias                                                                             | <u>3</u>  |
| 3 FUNÇÕES DO APLICATIVO - GMS - FASE EXTERNA                                                             | 4         |
| 3.1 Consulta Pública de Editais.                                                                         | 4         |
| 3.1.1 Como efetuar cadastro de Usuário Interessado para receber informações sobre Publicações de Editais | 10        |
| 3.1.2 Como efetuar Questionamento a respeito de um Processo de Licitação                                 | 16        |
| 4 SAIR                                                                                                   | <u>17</u> |

| Histórico |            |                |         |  |
|-----------|------------|----------------|---------|--|
| Versão    | Data       | Descrição      | Autor   |  |
| V1.0      | 17/10/2012 | Versão inicial | Celepar |  |
| V1.1      | 12/06/2013 | Atualizações   | Celepar |  |
| V1.2      | 14/07/2013 | Atualizações   | Celepar |  |
| V1.3      | 14/11/2013 | Atualizações   | Celepar |  |

### **1 OBJETIVO DO APLICATIVO**

O módulo GMS – Fase Externa é parte integrante do projeto Gestão de Materiais e Serviços - GMS, foi desenvolvido para atender às necessidades do Estado do Paraná em relação às funcionalidades da Fase Externa de Licitação devidamente integrada ao Portal Compras Paraná. Tem como objetivo proporcionar transparência e maior facilidade de acesso público aos processos de licitação da Administração Direta e Indireta do Poder Executivo Estadual.

### 2 INSTRUÇÕES GERAIS

#### 2.1 Resumo Gráfico das Funcionalidades

#### 2.1.1 Visão do Público Externo

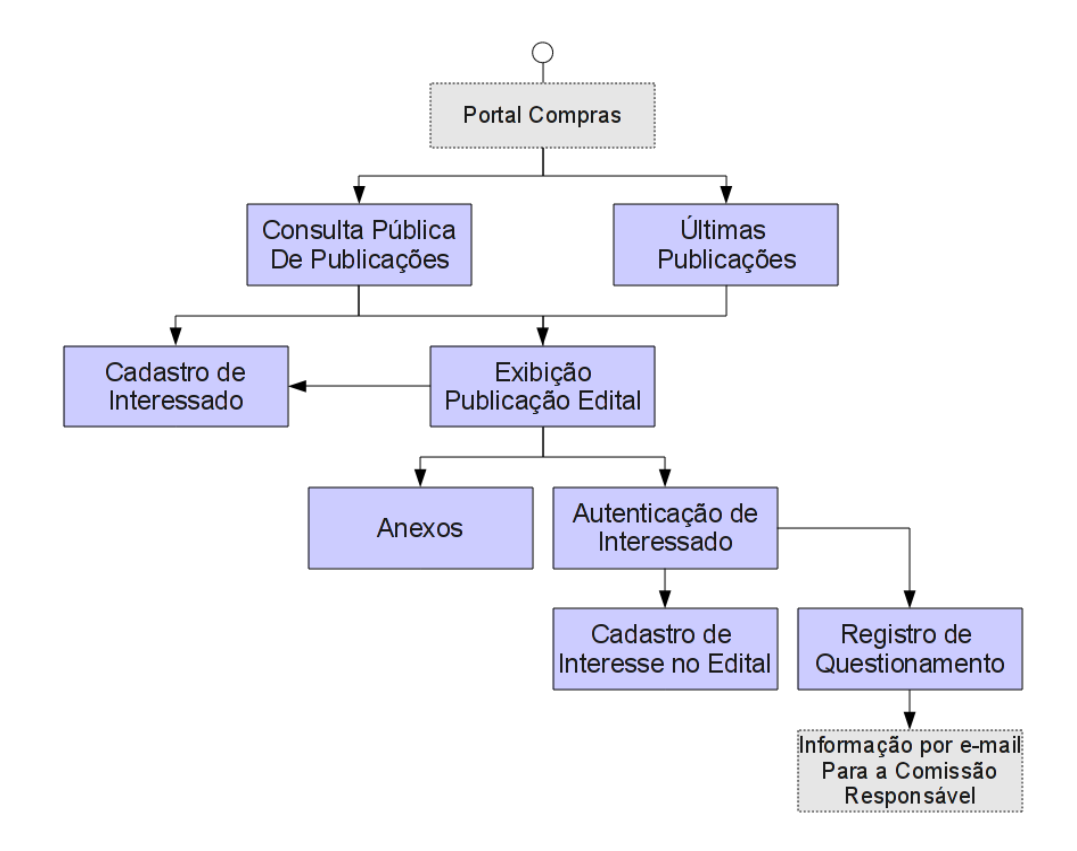

#### 2.2 Pesquisas

A maioria das funcionalidades do módulo foram implementadas para permitir que o usuário tenha acesso às informações já cadastradas sempre que desejar a inclusão, alteração ou exclusão de alguma informação.

Normalmente a primeira tela de cada funcionalidade apresenta uma opção de pesquisa dos dados já existentes através de parâmetros e também um botão para inclusão quando se tem a certeza de que a informação desejada ainda não existe nas bases de dados.

Os parâmetros para pequisa, dependendo da funcionalidade em que se esta operando, poderão ser combinados entre si ou de forma independente. Quando os parâmetros de pesquisa forem separados pela conjunção "OU", serão mutuamente exclusivos sendo permitido o preenchimento de apenas um parâmetro.

Nas pesquisas, o sistema não faz a distinção entre caracteres maiúsculos e minúsculos. e as pesquisas poderão ser feitas por termos completos ou parte de termos. Recomenda-se a adoção de padronização na forma de escrita dos termos a serem usados (ex. primeira letra maiúscula e as demais minusculas) para melhor visualização dos dados em relatórios e telas de consultas (os dados serão reproduzidos da forma como foram inseridos).

Algumas funcionalidades apresentam caixas com valores pré-determinados ("combobox") montados a partir de tabelas do sistema ou de valores pré-definidos. Muitas apresentam a opção "Todos" que funciona, para o sistema, como a informação de que o usuário deseja que sejam mostradas todas as informações existentes para o parâmetro.

Como resultado da pesquisa, o sistema exibe uma listagem com todas as informações que atenderam aos requisitos de pesquisa, habilitando, quando permitido pelas regras de negócio, a possibilidade de exibição de um determinado dado, sua alteração, inativação ou exclusão. Cada opção chamará uma outra tela que dará continuidade ao processo escolhido.

As funções de exibição, evolução, alteração, inativação ou exclusão são representadas nas telas por ícones específicos.

A lista apresentada como resultado da pesquisa, em alguns casos, é exibida na forma de Listagem Paginada, ou seja, serão exibidos os dados na forma de páginas, acessada por botões na parte superior e inferior da listagem. Os dados são exibidos na

ordem de classificação definida conforme as regras de negócios para a funcionalidade em questão.

### 2.3 Definição de Termos utilizados pelo GMS – Fase Externa

- Adjudicação: é o ato judicial mediante o qual se declara e se estabelece que a propriedade de uma coisa (bem móvel ou bem imóvel) se transfere de seu primitivo dono (transmitente) para o credor (adquirente), que então assume sobre a mesma todos os direitos de domínio e posse inerentes a toda e qualquer alienação. Também pode ser usado para descrever a última fase do processo de licitação, na seara administrativa, que nada mais é do que o ato que dá a "expectativa de direito" ao vencedor da licitação, ficando o Estado obrigado a contratar exclusivamente com aquele. O Estado poderá não firmar o contrato administrativo, porém, se o fizer, terá de ser com o licitado.
- Critério de Julgamento: referem-se ao modelo de decisão na escolha do vencedor da licitação.
- Errata: são correções anexadas aos Editais.
- Impugnação: sua empresa poderá tentar impedir a realização de uma licitação, encaminhando um pedido de impugnação ao edital antes que o órgão público inicie a disputa.
- Modalidade de Licitação: A modalidade indica o procedimento que irá reger a licitação.
- Questionamento: qualquer pessoa/empresa poderá solicitar esclarecimentos e/ou questionar a administração pública sobre um processo de licitação. A principal diferença entre o questionamento e a impugnação ou o recurso é que ao questionar, sua empresa não estará tomando a atitude de contestar, ela estará apenas frisando algum detalhe do processo licitatório considerado relevante.
- Recurso: funciona de forma muito parecida com a impugnação ao edital. A diferença é que o recurso não será contra um edital, mas sim contra uma decisão tomada pela comissão de licitação, durante a realização do certame, por exemplo, a contestação do vencedor.

#### 2.4 Informações Obrigatórias

As informações de preenchimento obrigatório nas telas do sistema serão precedidas por um "\*" e o sistema não poderá dar continuidade ao processo em curso caso a informação não seja adequadamente preenchida.

## **3 FUNÇÕES DO APLICATIVO - GMS - FASE EXTERNA**

### 3.1 Consulta Pública de Editais

O acesso da Consulta Pública de Editais se dará por meio do Site <u>www.comprasparana.pr.gov.br</u>.

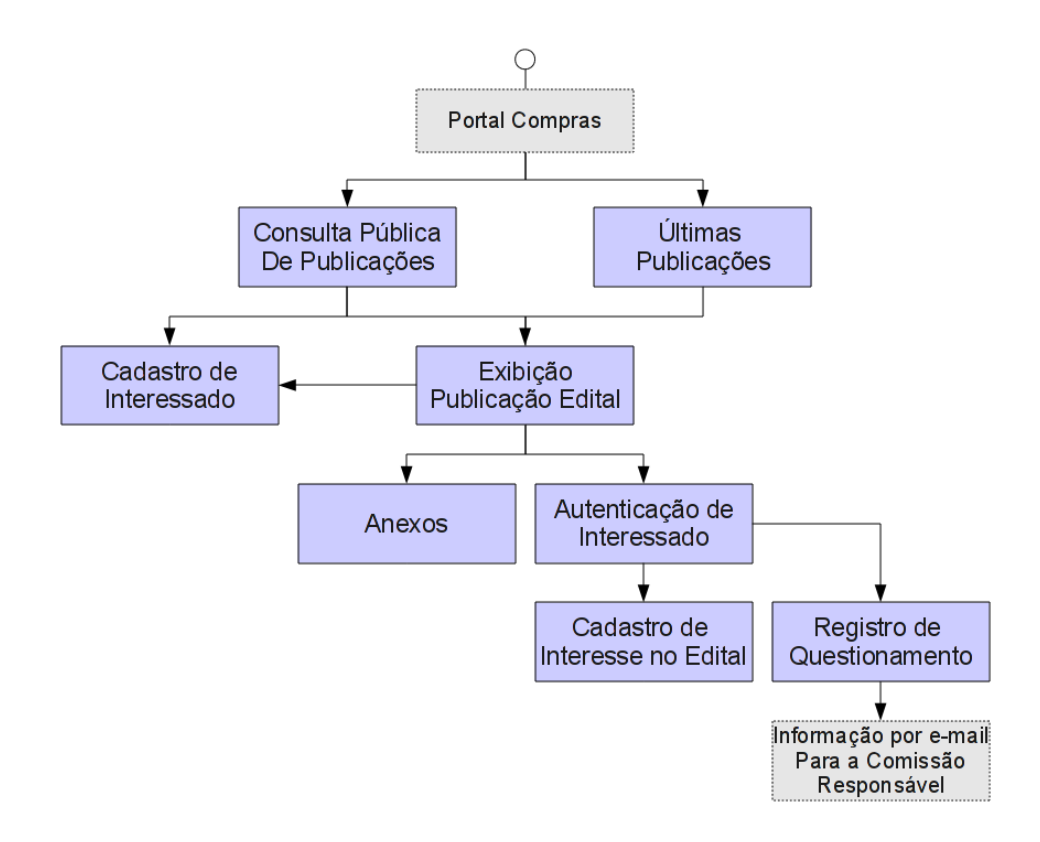

 Últimas Publicações Realizadas – apresenta as últimas publicações realizadas (último dia).

| G        | MS                           |                 | Ē                        | and and and                 | man                                      |               | 1972                              |                                       |                                   | GES<br>E SE<br>SEA | ERVIÇOS<br>P / DEAM   |
|----------|------------------------------|-----------------|--------------------------|-----------------------------|------------------------------------------|---------------|-----------------------------------|---------------------------------------|-----------------------------------|--------------------|-----------------------|
| o de Ite | ens                          | Fornecedores    | Fase Interna             | Fase Externa                | Almoxarifado                             | Compras-F     | R Cor                             | tratos e Convênios G                  | eral                              | Sair               |                       |
| Usuário  | para test                    | es GMS          |                          |                             |                                          |               |                                   |                                       |                                   |                    | voltar                |
| imas I   | Publica                      | ções Realizadas |                          |                             |                                          |               |                                   |                                       |                                   |                    |                       |
| timas l  | Publica<br>Órgão             | ções Realizadas |                          | Modalida                    | le Identificação d                       | to Processo D | ata Publicação                    | Data Apresentação                     | Data Abertura                     | Objeto             | Situação              |
| Exibir   | Publica<br>Órgão<br>DEAM - D | ções Realizadas | de Administração de Mate | Modalida<br>rial Pregão Ele | fe Identificação d<br>trônico 45454/2012 | io Processo D | ata Publicação<br>7/10/2012 08:00 | Data Apresentação<br>31/10/2012 08:00 | Data Abertura<br>31/10/2012 10:00 | Objeto<br>Teste    | Situação<br>Publicado |

#### Consulta de Editais

| 🕜 GMS                                                            | A A A A A A A A A A A A A A A A A A A                                                                  |                                                                                                    | GESTÃO DE MATERIAIS<br>E SERVIÇOS<br>SEAP / DEAM |
|------------------------------------------------------------------|----------------------------------------------------------------------------------------------------|----------------------------------------------------------------------------------------------------|--------------------------------------------------|
| <sup>⊞</sup> <u>Últimas Publicações Realizadas em 14/11/2013</u> |                                                                                                    |                                                                                                    |                                                  |
|                                                                  |                                                                                                    | Consulta de Editais                                                                                                    |                                                  |
|                                                                  | * Ano de Publicação:                                                                                   | 2013                                                                                                    |                                                  |
|                                                                  | Obs.: Para efetuar a peso<br>OU <mark>Objeto</mark> OU <mark>Órgã</mark> o.<br>Para efetuar download d | ulisa deverá ser informada a Data de Abertura (Inicial e Final) OU Identificação do Processo/Ano<br>e anexos de editais NÃO é obrigatório o login. |                                                  |
|                                                                  | Data da Abertura:                                                                                      | até até                                                                                                    |                                                  |
|                                                                  | Identificação do Processo:                                                                             | Obs.: A diferença entre a data inicial e final não poderá ser superior a 90 dias.                                                                  |                                                  |
|                                                                  | Objeto:                                                                                                |                                                                                                    |                                                  |
|                                                                  | Órgão:                                                                                                 | Selecione ‡                                                                                                    |                                                  |
|                                                                  | Situação:                                                                                              | Qualquer 🗘                                                                                                    |                                                  |
|                                                                  | Modalidade:                                                                                            | Qualquer 🗘                                                                                                    |                                                  |
|                                                                  | * Imagem de Controle:                                                                                  | Xradest                                                                                                    |                                                  |
|                                                                  |                                                                                                    | Pesquisar Limpar                                                                                                    |                                                  |
|                                                                  |                                                                                                    | Dúvidas? Clique aqui para acessar o manual do sistema                                                                                              |                                                  |
| (*) Campo de preenchimento obrigatório.                          |                                                                                                    |                                                                                                    |                                                  |

Campos a serem preenchidos:

- Ano de Publicação ano de Publicação do Edital → PREENCHIMENTO OBRIGATÓRIO.
- Data da Abertura faixa inicial/final de data de abertura do processo de licitação.
- Identificação do Processo/Ano número do processo com seu ano de referência.
- Objeto descrição de uma palavra que possa representar o objeto ou grupo de itens do processo de licitação, exemplos: "veículo", "lâmpada", etc.
- Órgão seleção do Órgão que gerou o processo de licitação.

*Obs.: Será obrigatório o preenchimento de pelo menos uma das informações: Objeto, Identificação do Processo/Ano, Data da Abertura ou Órgão.* 

- Situação seleção da situação do processo de licitação, ou seja, fase em que o processo se encontra.
- Modalidade seleção da modalidade de licitação do processo de licitação.
- Imagem de Controle texto a ser informado para validar a realização da pesquisa.
- Pesquisar realiza a pesquisa de processos de licitação.
- Limpar limpa o conteúdo dos campos de pesquisa.

Após realizar a pesquisa o sistema retornará as publicações de editais existentes para os filtros informados.

| GN         | <b>AS</b>                                           |                                                                                                    | The second second                                                                                                    | prony                                                                                  |                                                                                                    |                                                                                                    | GESTÃO DE MAT<br>E SERVIÇOS<br>SEAP / DEAM                                                 |
|------------|-----------------------------------------------------|----------------------------------------------------------------------------------------------------|----------------------------------------------------------------------------------------------------|----------------------------------------------------------------------------------------|----------------------------------------------------------------------------------------------------|----------------------------------------------------------------------------------------------------|--------------------------------------------------------------------------------------------|
| as Pul     | blicações Realizadas                                | em 14/11/2013                                                                                        |                                                                                                    |                                                                                        |                                                                                                    |                                                                                                    |                                                                                            |
|            |                                                     |                                                                                                    |                                                                                                    | C                                                                                      | onsulta de Editais                                                                                                   |                                                                                                    |                                                                                            |
|            |                                                     |                                                                                                    | t Ano do Publicacijo                                                                                                    | 2                                                                                      |                                                                                                    |                                                                                                    |                                                                                            |
|            |                                                     |                                                                                                    |                                                                                                    | <u> </u>                                                                               |                                                                                                    |                                                                                                    |                                                                                            |
|            |                                                     |                                                                                                    | Obs.: Para efetuar a pesquisa<br>OU <mark>Objeto</mark> OU <mark>Órgão</mark> .                                                                                               | a deverá ser informada a                                                               | a Data de Abertura (Inicia                                                                                           | l e Final) OU Identificação do Processo/Ano                                                                                                    |                                                                                            |
|            |                                                     |                                                                                                    | Para efetuar download de an                                                                                                    | exos de editais NÃO é ol                                                               | brigatório o login.                                                                                                  |                                                                                                    |                                                                                            |
|            |                                                     |                                                                                                    | Obs.                                                                                                    | : A diferença entre a data                                                             | inicial e final não poderá ser                                                                                       | superior a 90 dias.                                                                                                    |                                                                                            |
|            |                                                     |                                                                                                    | Identificação do Processo:                                                                                                    | Ano:                                                                                   |                                                                                                    |                                                                                                    |                                                                                            |
|            |                                                     |                                                                                                    | Objeto: higi                                                                                                    | erione                                                                                 |                                                                                                    |                                                                                                    |                                                                                            |
|            |                                                     |                                                                                                    |                                                                                                    |                                                                                        |                                                                                                    | •)                                                                                                    |                                                                                            |
|            |                                                     |                                                                                                    | Situação: Qu                                                                                                    | alquer                                                                                 |                                                                                                    | \$                                                                                                    |                                                                                            |
|            |                                                     |                                                                                                    | Modalidade: Qu                                                                                                    | alquer                                                                                 | <u></u>                                                                                                    |                                                                                                    |                                                                                            |
|            |                                                     |                                                                                                    |                                                                                                    | Recarregar in                                                                          | nagem, caso esteja ilegivel.                                                                                         |                                                                                                    |                                                                                            |
|            |                                                     |                                                                                                    | * Imagem de Controle:                                                                                                    | ndter                                                                                  | 5                                                                                                    |                                                                                                    |                                                                                            |
|            |                                                     |                                                                                                    |                                                                                                    | F                                                                                      | Pesquisar Limnar                                                                                                    |                                                                                                    |                                                                                            |
|            |                                                     |                                                                                                    |                                                                                                    |                                                                                        | endaran enuhar                                                                                                    |                                                                                                    |                                                                                            |
|            |                                                     |                                                                                                    |                                                                                                    | Duvidas? Clique aqu                                                                    | i para acessar o man                                                                                                 | ual do sistema                                                                                                    |                                                                                            |
| ipo de pri | eenchimento obrigatório.                            |                                                                                                    |                                                                                                    |                                                                                        |                                                                                                    |                                                                                                    |                                                                                            |
|            |                                                     |                                                                                                    |                                                                                                    |                                                                                        |                                                                                                    |                                                                                                    |                                                                                            |
| Página     | 1 de 1 : (Total de 8 registro                       | 5)                                                                                                   |                                                                                                    |                                                                                        |                                                                                                    |                                                                                                    |                                                                                            |
| Exibir     | Órgão                                               | Modalidade                                                                                           | Identificação do Processo                                                                                                    | Data Publicação                                                                        | Data Abertura                                                                                                    | Objeto                                                                                                    | Situação                                                                                   |
|            | SEED                                                | Convite                                                                                              | convite 004/2013 material de<br>limpeza                                                                                                    | 16/05/2013                                                                             | 23/05/2013 09:00                                                                                                    | Material de limpeza e higiene                                                                                                    | 1                                                                                          |
|            |                                                     |                                                                                                    |                                                                                                    |                                                                                        |                                                                                                    |                                                                                                    | Publicado                                                                                  |
|            | SEED                                                | Convite                                                                                              | CAE NOROESTE - CV 003/2013                                                                                                    | 10/05/2013                                                                             | 22/05/2013 10:30                                                                                                    | Material de Higiene e Limpeza                                                                                                    | Publicado                                                                                  |
|            | SEED<br>DETRAN                                      | Convite<br>Pregão Eletrônico                                                                         | CAE NOROESTE - CV 003/2013<br>PE 19/2013 - Protocolo<br>11.830.973-1                                                                                                    | 10/05/2013<br>02/05/2013                                                               | 22/05/2013 10:30<br>15/05/2013 09:00                                                                                 | Material de Higiene e Limpeza<br>Aquisição de materiais para copa e higiene pessoal.                                                                                                    | Publicado<br>Homologado<br>Homologado                                                      |
|            | SEED<br>DETRAN<br>UNIOESTE                          | Convite<br>Pregão Eletrônico<br>Pregão Presencial                                                    | CAE NOROESTE - CV 003/2013<br>PE 19/2013 - Protocolo<br>11.830.973-1<br>Processo nº 000304/2013 Pregão<br>Presencial 014/2013 - UNIOESTE<br>HUOP                              | 10/05/2013<br>02/05/2013<br>02/05/2013                                                 | 22/05/2013 10:30<br>15/05/2013 09:00<br>16/05/2013 09:30                                                             | Naterial de Higlene e Limpeza<br>Aquisição de materiais para copa e higlene pessoal.<br>PREGÃO PRESENCIAL, do tipo MENOR RRECO POR ITEM, objetivando o registro<br>de prepos para futuras e eve                                                                                                    | Publicado<br>Homologado<br>Homologado<br>Publicado                                         |
|            | SEED<br>DETRAN<br>UNIOESTE<br>DER                   | Convite<br>Pregão Eletrônico<br>Pregão Presencial<br>Convite                                         | CAE NOROESTE - CV 003/2013<br>PE 19/2013 - Protocolo<br>11.830.973-1<br>Processo nº 000304/2013 Pregão<br>Presencial 014/2013 - UNIOESTE<br>- HUOP<br>11.837.903-9            | 10/05/2013<br>02/05/2013<br>02/05/2013<br>24/04/2013                                   | 22/05/2013 10:30<br>15/05/2013 09:00<br>16/05/2013 09:30<br>09/05/2013 14:30                                         | Naterial de Higiene e Limpeza<br>Aquisição de materiais para copa e higiene pessoal.<br>PREGÃO PRESENCIAL, do tipo MENOR RREÇO POR ITEM, objetivando o registro<br>de preços para futuras e eve<br>PAquisição de diversos Materials de Higiene Pessoal, para atender a 4º Cia. do<br>BRA: e fotos folia                                                                                                    | Publicado<br>Homologado<br>Homologado<br>Publicado<br>Publicado                            |
|            | SEED<br>DETRAN<br>UNIOESTE<br>DER<br>DEAM           | Convite<br>Pregão Eletrônico<br>Pregão Presencial<br>Convite<br>Pregão Eletrônico                    | CAE NOROESTE - CV 003/2013<br>PE 19/2013 - Protocolo<br>11.830.977-1<br>Processo nº 000304/2013 Pregião<br>Presencial 014/2013 - UNIDESTE<br>- HUOP<br>11.837.903-9<br>3/2013 | 10/05/2013<br>02/05/2013<br>02/05/2013<br>24/04/2013<br>22/03/2013 14:00               | 22/05/2013 10:30<br>15/05/2013 09:00<br>16/05/2013 09:30<br>09/05/2013 14:30<br>29/03/2013 10:00                     | Material de Higiene e Limpeza<br>Aquisição de materiais para copa e higiene pessoal.<br>PREGÃO PRESENCIAL, do tipo MENOR RRECO POR ITEM, objetivando o registro<br>de prepos para futuras e eve<br>Paquisição de diversos Materiais de Higiene Pessoal, para atender a 4º Cia. do<br>BRV. e Notos Policia<br>SRP - ARTIGOS DE HIGIENE PESSOAL                                                                                                    | Publicado<br>Homologado<br>Homologado<br>Publicado<br>Publicado                            |
|            | SEED<br>DETRAN<br>UNIDESTE<br>DER<br>DEAM<br>CCIVII | Convite<br>Pregão Eletrônico<br>Pregão Presencial<br>Convite<br>Pregão Eletrônico<br>Tomada de Preço | CAE NOROESTE - CV 003/2013<br>PE 10/2013 - Protocole<br>11.830.977-1<br>Presencial 014/2013 - UNICESTE<br>- HUOP<br>11.837.003-9<br>3/2013<br>2/2013                          | 10/05/2013<br>02/05/2013<br>02/05/2013<br>24/04/2013<br>22/03/2013 14:00<br>05/03/2013 | 22/05/2013 10:30<br>15/05/2013 09:00<br>16/05/2013 09:30<br>09/05/2013 14:30<br>29/03/2013 10:00<br>21/03/2013 09:30 | Naterial de Higiene e Limpeza           Aquisição de materiais para copa e higiene pessoal.           PREGÃO PRESENCIAL, do tipo NEXIOR REECO POR ITEM, objetivando o registro de presos para futuras e ev           Paquisição de diverse a tutorias de Higiene Pessoal, para atender a 4º Cia. do PRAv. e fostor holica           SPA: v. e totor holica           SP - ARTIGOS DE HIGIENE PESSOAL.           © Contratação de empresa especializada no fomecimento de material de Epredenter, Merial de Limpeza | Publicado<br>Homologado<br>Homologado<br>Publicado<br>Publicado<br>Publicado<br>Homologado |

Para o detalhamento do processo de licitação o usuário deverá clicar na coluna "Exibir" (coluna mais a esquerda no resultado da pesquisa), conforme figura a seguir:

|                                    | <b>AS</b>                                                                                                    |                                                                                                    | and the second second                                                                                                    | pron                                                                                                    |                                                                                                    |                                                                                                    | GESTÃO DE MATE<br>E SERVIÇOS<br>SEAP / DEAM                                               |
|------------------------------------|----------------------------------------------------------------------------------------------------|----------------------------------------------------------------------------------------------------|----------------------------------------------------------------------------------------------------|----------------------------------------------------------------------------------------------------|----------------------------------------------------------------------------------------------------|----------------------------------------------------------------------------------------------------|-------------------------------------------------------------------------------------------|
| is Pul                             | blicações Realizad                                                                                                  | <u>das em 14/11/2013</u>                                                                                                    |                                                                                                    |                                                                                                    |                                                                                                    |                                                                                                    |                                                                                           |
|                                    |                                                                                                    |                                                                                                    |                                                                                                    | c                                                                                                    | Consulta de Editais                                                                                                    |                                                                                                    |                                                                                           |
|                                    |                                                                                                    |                                                                                                    | * Ano de Publicação: 2013                                                                                                    | 3                                                                                                    |                                                                                                    |                                                                                                    |                                                                                           |
|                                    |                                                                                                    |                                                                                                    | Obs.: Para efetuar a pesquisa                                                                                                    | deverá ser informada                                                                                                    | a Data de Abertura (Inicia                                                                                                    | al e Final) OU Identificação do Processo/Ano                                                                                                    |                                                                                           |
|                                    |                                                                                                    |                                                                                                    | Para efetuar download de an                                                                                                    | exos de editais NÃO é e                                                                                                    | obrigatório o login.                                                                                                    |                                                                                                    |                                                                                           |
|                                    |                                                                                                    |                                                                                                    | Data da Abertura: 01/0                                                                                                    | 03/2013 <b>e</b> até 30                                                                                                    | (05/2013                                                                                                    |                                                                                                    |                                                                                           |
|                                    |                                                                                                    |                                                                                                    | Identificação do Processo:                                                                                                    | A direrença entre a data<br>Ano:                                                                                                   | a iniciar e finar nao podera se                                                                                                    | r supenor a 90 dias.                                                                                                    |                                                                                           |
|                                    |                                                                                                    |                                                                                                    | Objeto: higie                                                                                                    | ene                                                                                                    |                                                                                                    |                                                                                                    |                                                                                           |
|                                    |                                                                                                    |                                                                                                    | Órgão: Sel                                                                                                    | ecione                                                                                                    |                                                                                                    | <b>\$</b>                                                                                                    |                                                                                           |
|                                    |                                                                                                    |                                                                                                    |                                                                                                    |                                                                                                    |                                                                                                    |                                                                                                    |                                                                                           |
|                                    |                                                                                                    |                                                                                                    | Situação: Qua                                                                                                    | llquer                                                                                                    |                                                                                                    | •                                                                                                    |                                                                                           |
|                                    |                                                                                                    |                                                                                                    | Podalidade.                                                                                                    | Recarregar                                                                                                    | imagem, caso esteja ilegível                                                                                                    |                                                                                                    |                                                                                           |
|                                    |                                                                                                    |                                                                                                    | * Imagem de Controle:                                                                                                    | Inditer                                                                                                    | 5                                                                                                    |                                                                                                    |                                                                                           |
|                                    |                                                                                                    |                                                                                                    |                                                                                                    |                                                                                                    | -                                                                                                    |                                                                                                    |                                                                                           |
|                                    |                                                                                                    |                                                                                                    | 1                                                                                                    | Dúvidas? Clique aq                                                                                                    | Pesquisar Limpar                                                                                                    | ual do sistema                                                                                                    |                                                                                           |
| oo de pr                           | eenchimento obrigatório.                                                                                            |                                                                                                    |                                                                                                    | Dúvidas? Clique aq                                                                                                    | Pesquisar Limpar                                                                                                    | wal do sistema                                                                                                    |                                                                                           |
| oo de pro                          | eenchimento obrigatório.<br>1 de 1 : (Total de 8 reg                                                                | jistros)                                                                                                    |                                                                                                    | Dúvidas? Clique aq                                                                                                    | Pesquisar Limpar                                                                                                    | uual do sistema                                                                                                    | Physical P                                                                                |
| igina<br>xibir                     | eenchimento obrigatório.<br>1 de 1 : (Total de 8 reg<br>Órgão<br>SEED                                               | jistros)<br>Modalidade<br>Convite                                                                                             | Identificação do Processo<br>convite 004/2013 material de<br>Ilimpeza                                                                                                    | Dúvidas? Clique aq<br>Data Publicação<br>16/05/2013                                                                                | Pesquiser Limper<br>ul para acessar o mar<br>Data Abertura<br>23/05/2013 09:00                                                                                                    | <mark>Objeto</mark><br>Material de limpeza e higiene                                                                                                    | Situação<br>Publicado                                                                     |
| igina<br>XIbir                     | eenchimento obrigatório.<br>1 de 1 : (Total de 8 reg<br><b>Órgão</b><br>SEED<br>SEED                                | jstros)<br>Modalidade<br>Convite                                                                                              | Identificação do Processo<br>conite 004/2013 material de<br>limpeza<br>CAE NOROESTE - CV 003/2013                                                                                                    | Dúvidas? Clique aq<br>Data Publicação<br>16/05/2013<br>10/05/2013                                                                  | Pesquisar Limpar<br>ul para acessar o mar<br>Data Abertura<br>23/05/2013 09:00<br>22/05/2013 10:30                                                                                                    | Objeto<br>Material de lingeza e higiene<br>Material de lingeza                                                                                                    | Situação<br>Publicado<br>Homologado                                                       |
| igina<br>XIbir<br>E                | venchimento obrigatório.<br>1 de 1 : (Total de 8 reg<br>Órgião<br>SEED<br>SEED<br>DETRAN                            | jistros)<br>Modalidade<br>Convite<br>Convite<br>Pregão Eletrônico                                                             | Identificação do Processo<br>convite 004/2013 material de<br>limpeza<br>CAE NOROESTE - CV 003/2013<br>PE 19/2013 - Protocolo<br>11.830.077 Protocolo                                                                                                    | Dúvides? Clique aq<br>Data Publicação<br>14/05/2013<br>10/05/2013<br>02/05/2013                                                    | Pesquisar Umpar<br>ul para acessar o mar<br>Data Abertura<br>23/05/2013 09:00<br>22/05/2013 10:30<br>15/05/2013 09:00                                                                                      | Objeto<br>Material de limpeza e higiene<br>Material de limpeza e higiene<br>Material de Higiene e Limpeza<br>Aquisição de materiais para copa e higiene pessoal.                                                                                                    | Situação<br>Publicado<br>Homologado<br>Homologado                                         |
| agina<br>XIbir<br>E<br>E           | 1 de 1 : (Total de 8 reg<br>Orgão<br>SEED<br>DETRAN<br>UNIOESTE                                                     | jistros)<br>Modalidade<br>Convite<br>Convite<br>Pregão Pletrônico<br>Pregão Presencial                                        | Identificação do Processo<br>convite 004/2013 material de<br>limpeza<br>CAE NOROESTE - CV 003/2013<br>PE 13/2013 - Protocolo<br>11.830 577-1<br>Processo re 000304/2013 Regão<br>Presencial 014/2013 - UNIDESTE<br>- HUDP                                                                     | Dúvides? Clique aq<br>Data Publicação<br>16/05/2013<br>10/05/2013<br>02/05/2013<br>02/05/2013                                      | Pesquisar Limpar<br>ul para acessar o mar<br>23/05/2013 09:00<br>22/05/2013 10:30<br>15/05/2013 09:00<br>16/05/2013 09:30                                                                                  | Objeto           Material de limpeza e higiene           Material de Higiene e Limpeza           Aquisição de materiais para copa e higiene pessoal.           OPREGÃO PRESENCIAL, do tipo MENOR PREÇO POR ITEM, objetivando o registro de preços para futuras e eve                                                                                                    | Situação<br>Publicado<br>Homologado<br>Publicado                                          |
| agina<br>xibir<br>=<br>=<br>=<br>= | eenchmiento sòrgatória.<br>1 de 1 : (Total de 8 reg                                                                 | jstros)<br>Modalidade<br>Convite<br>Pregão Eletrônico<br>Pregão Presencial<br>Convite                                         | Identificação do Processo           convite 004/2013 material de<br>limpeza           CAE NOROESTE - CV 003/2013           PE 13/2013 - Protocolo<br>11.830.973-1           Processo rP 00204/2013 Regio<br>Presencial 04/2013 - UNIDESTE<br>- HUOP           11.837.503-9                    | Dúvidas? Clique aq<br>Data Publicação<br>16/05/2013<br>10/05/2013<br>02/05/2013<br>02/05/2013<br>24/04/2013                        | Pesquisar Limpar<br>U para acessar o mar<br>23/05/2013 09:00<br>22/05/2013 10:30<br>15/05/2013 09:00<br>16/05/2013 09:00<br>09/05/2013 14:30                                                               | Objeto           Material de lingeza e higiene           Material de lingeza e higiene           Material de lingiene e Lingeza           Aquisição de materiais para copa e higiene pessoal.           OracSEÃO PRESENCIAL, do tipo MENOR PREÇO POR ITEM, objetivando o registro de preços para futuras e exe           Oradizição de rescuencia de Higiene Pessoal, para atender a 4º Cia. do BRA: e Forcio Nota                                                                                                    | Situação<br>Publicado<br>Homologado<br>Homologado<br>Publicado                            |
| igina<br>xibir<br>E<br>E<br>E<br>E | aerchimiento obrigatório.<br>1 de 1 : (Total de 8 reg<br>Órgiao<br>SEED<br>SEED<br>DETRAN<br>UNIOESTE<br>DER<br>DER | jstros)<br>Modalidade<br>Convite<br>Convite<br>Pregão Eletrônico<br>Pregão Eletrônico<br>Pregão Eletrônico                    | Identificação do Processo           convite 004/2013 material de<br>limpeza           CAE NOROSTE - CV 003/2013           PE 13/2013 - Protocolo<br>11.830.973-1           Processo pre 000304/2013 Regão<br>Presencial 014/2013 - UNIDESTE<br>- HUOP           11.837.903-9           3/2013 | Dúvidas? Clique aq<br>Dúvidas? Clique aq<br>14/05/2013<br>10/05/2013<br>02/05/2013<br>02/05/2013<br>24/04/2013<br>22/03/2013 14:00 | Data Abertura           23/05/2013 09:00           22/05/2013 09:00           22/05/2013 09:00           15/05/2013 09:00           16/05/2013 09:30           09/05/2013 14:30           29/03/2013 10:00 | Objeto           Material de limpeza e higiene           Material de limpeza e higiene           Aquisição de materiais para copa e higiene pessoal.           OPRESÃO PRESENCIAL, do tipo MENOR PREÇO POR ITEM, objetivando o registro de preços para futuras e eve           Oraquisição de diversos Materiais de Higiene Pessoal, para atender a 4ª Cia. do BPRov. e Postos Policia           SRP - ARTICOS DE HIGIENE PESSOAL                                                                                                    | Situação<br>Publicado<br>Homologado<br>Publicado<br>Publicado<br>Publicado                |
| igina<br>xibir<br>E<br>E<br>E<br>E | I de 1 : (Total de 8 reg<br>Orgão<br>SEED<br>SEED<br>DETRAN<br>UNIOESTE<br>DER<br>DER<br>DER<br>CCIVII              | pistros)<br>Modalidade<br>Corvite<br>Corvite<br>Pregão Presencial<br>Pregão Presencial<br>Pregão Estrônico<br>Tomada de Preço | Identificação do Processo           convite 004/2013 material de<br>limpeza           CAE NOROESTE - CV 003/2013           PE 13/2013 - Protocolo<br>11.830.797-1           Presencial 01/2013 - UNIDESTE<br>- HUOP           11.837.903-9           3/2013           2/2013           2/2013 | Dúvidas? Clique aq<br>Data Publicação<br>16/05/2013<br>10/05/2013<br>02/05/2013<br>24/04/2013<br>22/03/2013 14:00<br>05/03/2013    | Pesquiser Limper<br>U para acessar o mar<br>23/05/2013 09:00<br>22/05/2013 10:30<br>15/05/2013 09:00<br>16/05/2013 09:00<br>09/05/2013 14:30<br>29/03/2013 10:00<br>21/03/2013 09:30                       | Objeto           Material de limpeza e higiene           Material de limpeza e higiene           Aquisição de materiais para copa e higiene pessoal.           OPREGÃO PRESENCIAL, do tipo MENOR RREÇO POR ITEM, objetivando o registro de preços para futarias e exe           ORALISÃO DE HIGIENE PESSOAL.           ORALISÃO DE HIGIENE PESSOAL.           Octunitação de empresa especializada no formecimento de material de Expediente, Material de Limpeza especializada no formecimento de material de Expediente, Material de Limpeza | Situação<br>Publicado<br>Homologado<br>Homologado<br>Publicado<br>Publicado<br>Homologado |

O sistema apresentará a tela de exibição do processo.

# GMS

GESTÃO DE MATERIAIS E SERVIÇOS SEAP / DEAM voltar 🔾

Seja bem-vindo! Faça seu login ou cadastre-se.

|                         | Seja bem-vindo! <u>Faça seu login ou cadastre-se</u> .                                       |
|-------------------------|----------------------------------------------------------------------------------------------|
|                         | Edital                                                                                       |
|                         |                                                                                              |
| Dados Gerais            |                                                                                              |
| Processo Nº/Ano:        | 45454/2012 Deseja receber informações sobre as atualizações do Processo? <u>Clique Aqui.</u> |
| Orgão:                  | DEAM - Departamento Estadual de Administração de Material                                    |
| Modalidade:             | Pregão Eletrônico                                                                            |
| Critério de Julgamento: | Menor Preço                                                                                  |
| Situação:               | Rublicado                                                                                    |
| Valor Máximo Estimado ( | R\$): 500.000,00                                                                             |
| Objeto:                 | Teste                                                                                        |
|                         | Voltar                                                                                       |
|                         |                                                                                              |
| Grupo de Objetos        |                                                                                              |
| Tipo: 💿 Material        | Serviço                                                                                      |
| Grupo                   |                                                                                              |
| 23 - Veículos           |                                                                                              |
|                         |                                                                                              |
| Retirada do Edital      |                                                                                              |
| Publicação a partir d   | ie: 17/10/2012 08:00                                                                         |
| URL:                    | www.bb.com.br                                                                                |
| E-mail:                 | teste@kdfdl.com                                                                              |
| Telefone / Ramal:       | (41)3313-5555 5555                                                                           |
| CEP:                    | 81.540-190                                                                                   |
| Endereço:               | Rua Professor João Doetzer Nº: 123                                                           |
| Bairro:                 | Jardim das Américas                                                                          |
| Município:              | Curitiba                                                                                     |
| UF:                     | PR                                                                                           |
|                         |                                                                                              |
| Apresentação das P      | rropostas                                                                                    |
| Data/Hora: 31           | /10/2012 08:00                                                                               |
| URL: WV                 | ww.bb.com.br                                                                                 |
| Abertura                |                                                                                              |
| Data /Hora: 31          | 1/10/2012 10:00                                                                              |
|                         | 1 SU/SUE 10:00                                                                               |
|                         |                                                                                              |
| Anexos                  |                                                                                              |
| Nenhum Anexo foi enco   | untrado.                                                                                     |
|                         |                                                                                              |
| Questionamento (Praz    | 0 de 17/10/2012 08:00 ate 20/10/2012 18:00)                                                  |
| Adicionar Questionamer  | to W Ups.: Disponive somente para usuarios autenticados. raça seu iogin ou cadastre-se.      |
|                         |                                                                                              |
|                         | Gerar Pdf Voltar                                                                             |
|                         |                                                                                              |
|                         | topo 🥥                                                                                       |

Carling and

Informações importantes na tela de exibição do processo de licitação:

| GMS                         | GESTÃO DE MATERIA<br>E SERVIÇOS<br>SEAP / DEAM                                               |
|-----------------------------|----------------------------------------------------------------------------------------------|
| ário:                       | votar 🔾                                                                                      |
|                             | Seja bem-vindol. <u>Faça seu login ou cadastre-se.</u><br>Edital                             |
| Dados Gerais                |                                                                                              |
| Processo Nº/Ano:            | 45454/2012 Deseja receber informações sobre as atualizações do Processo? <u>Clique Aqui.</u> |
| Órgão:                      | DEAM - Departamento Estadual de Administração de Material                                    |
| Modalidade:                 | Pregão Eletrônico                                                                            |
| Critério de Julgamento:     | Menor Preço                                                                                  |
| Situação:                   | Publicado                                                                                    |
| Valor Máximo Estimado (R\$) | : 500.000,00                                                                                 |
| Objeto:                     | Teste                                                                                        |
|                             | Votar                                                                                        |
|                             |                                                                                              |
| Grupo de Objetos            |                                                                                              |
| Tipo: 💿 Material 🔍 Se       | rviço                                                                                        |
| Grupo                       |                                                                                              |
| 23 - Veículos               |                                                                                              |
| 🖯 Retirada do Edital        |                                                                                              |
| Publicação a partir de: 1   | 7/10/2012 08:00                                                                              |
| URL: w                      | ww.bb.com.br                                                                                 |
| E-mail: te                  | -ste@kdfidl.com                                                                              |

 Faça seu login ou cadastre-se – redireciona para a tela de login/cadastro de usuário. O usuário autenticado no sistema (logado) poderá se cadastrar para receber informações dos processos licitatórios, incluir questionamentos sobre processos licitatórios e atualizar o seu próprio cadastro.

#### 3.1.1 Como efetuar cadastro de Usuário Interessado para receber informações sobre Publicações de Editais

Na página de Exibição de Editais (após realizar a consulta pública) o Usuário Interessado deverá se autenticar (*a autenticação será realizada através do CPF ou CNPJ do usuário interessado juntamente com sua senha pessoal*):

1) Clicar em um dos links: <u>Faça seu login ou cadastre-se</u> ou <u>Deseja receber</u> informações sobre as atualizações do Processo? Clique Aqui.

| GMS                      |                                                                                       | GESTÃO DE MATERIA<br>E SERVIÇOS<br>SEAP / DEAM         |
|--------------------------|---------------------------------------------------------------------------------------|--------------------------------------------------------|
| iário:                   |                                                                                       | voitar 🥥                                               |
|                          | Edital                                                                                | Seja bem-vindol <u>Faça seu login ou cadastre-se</u> . |
| Dados Gerais             |                                                                                       |                                                        |
| Processo Nº/Ano:         | 45454/2012 Deseja receber informações sobre as atualizações do Processo? Clique Aqui, |                                                        |
| Órgão:                   | DEAM - Deparamento Estadual de Administração de Material                              |                                                        |
| Modalidade:              | Pregão Eletrônico                                                                     |                                                        |
| Critério de Julgamento:  | Menor Preço                                                                           |                                                        |
| Situação:                | Publicado                                                                             |                                                        |
| Valor Máximo Estimado (R | \$): 500.000,00                                                                       |                                                        |
| Objeto:                  | Teste                                                                                 |                                                        |
|                          | Voltar                                                                                |                                                        |
|                          |                                                                                       |                                                        |
| Grupo de Objetos         |                                                                                       |                                                        |
| Tipo: 💿 Material 🔍       | Serviço                                                                               |                                                        |
| Grupo                    |                                                                                       |                                                        |
| 23 - Veículos            |                                                                                       |                                                        |
| Retirada do Edital       |                                                                                       |                                                        |
| Publicação a partir de   | : 17/10/2012 08:00                                                                    |                                                        |
| URL:                     | www.bb.com.br                                                                         |                                                        |
| E-mail:                  | teste@kdfidl.com                                                                      |                                                        |

Deseja receber informações sobre as atualizações do Processo? Clique Aqui – caso o usuário não esteja autenticado no sistema, redireciona para a tela de login/cadastro de usuário. Após a autenticação, incluirá o usuário logado na lista de usuários interessados do processo licitatório, os participantes desta lista receberão informações via e-mail sobre o andamento do processo.

2) Sistema apresentará a tela autenticação, conforme figura a seguir:

| GMS      |                                                                                      | E SERVIÇOS<br>SEAP / DEAM |
|----------|--------------------------------------------------------------------------------------|---------------------------|
| Usuário: |                                                                                      | voltar 🔇                  |
|          | Compras Paraná                                                                       |                           |
|          | Identificação                                                                        |                           |
|          | Qual o seu CPF ou CNPJ?                                                              |                           |
|          | Você já possui senha no Compras Paraná?                                              |                           |
|          | <ul> <li>Não, mas quero criar a minha conta.</li> <li>Sim, minha senha é:</li> </ul> |                           |
|          | Confirmar Voltar                                                                     |                           |
|          | Problemas para acessar a sua conta? <u>Esqueciminha senha</u>                        |                           |
|          |                                                                                      | topo 🕥                    |

 O usuário deverá informar o conteúdo de "Qual o seu CPF ou CNPJ?", sem utilizar pontos "." e traços "-". Exemplo:

| GMS      |                                                                                      | GESTÃO DE MATERIAIS<br>E SERVIÇOS<br>SEAP / DEAM |
|----------|--------------------------------------------------------------------------------------|--------------------------------------------------|
| Usuário: |                                                                                      | voltar 🔇 🦯                                       |
|          | Compras Paraná                                                                       |                                                  |
|          | Identificação                                                                        |                                                  |
|          | Qual o seu CPF ou CNP3? 97658136190                                                  |                                                  |
|          | Você já possul senha no Compras Paraná?                                              |                                                  |
|          | <ul> <li>Não, mas quero criar a minha conta.</li> <li>Sim, minha sonha é:</li> </ul> |                                                  |
|          | Confirmar Voltar                                                                     |                                                  |
|          | ProNemas nara anessar a sua ronta? Foureri minha senha                               |                                                  |
|          | riourenas para acessar a sua contar <u>esquecimina sema</u>                          | tona 🗿                                           |

Obs.: O sistema efetuará a validação de CPF/CNPJ.

 4) Caso o CPF/CNPJ informado acima ainda NÃO POSSUA seu cadastro no Compras Paraná, o usuário deverá selecionar "Você já possui senha no Compras Paraná?
 = Não, mas quero criar a minha conta." e clicar no botão Confirmar.

Obs.: Caso o usuário interessado possua o cadastro mas não lembre, após preencher o CPF/CNPJ, selecionar "Você já possui senha no Compras Paraná? = Não, mas quero criar a minha conta." e clicar no botão Confirmar o sistema apresentará a mensagem: "CPF/CNPJ já cadastrado, efetue seu login".

a) O sistema apresentará a tela a seguir para preenchimento :

| GMS                                     |                          | GESTÃO DE MATERIAI<br>E SERVIÇOS<br>SEAP / DEAM |
|-----------------------------------------|--------------------------|-------------------------------------------------|
| Usuário:                                |                          | voltar 🥥 🗸                                      |
|                                         | Identificação do Usuário |                                                 |
|                                         |                          |                                                 |
| (*) Campo de preenchimento obrigatório. | Continuar Voltar         |                                                 |

- b) Preencher as informações do cadastro:
  - b.1) Tipo de cadastro: Pessoa Física ou Pessoa Jurídica (já estará preenchido);
  - b.2) **CNPJ/CPF**: informação de CNPJ ou CPF (já estará preenchida);
  - b.3) **Razão Social/Nome**: dependendo do tipo de pessoa (Física ou Jurídica) deverá informar a Razão social ou Nome do usuário interessado.
  - b.4) **Contato/Empresa**: dependendo do tipo de pessoa (Física ou Jurídica) deverá informar a Empresa ou Contato na Empresa;
  - b.5) **Telefone 1**: telefone de contato;
  - b.6) **Telefone 2**: segundo telefone de contato;

- b.7) **E-mail**: e-mail de contato, através deste e-mail o usuário interessado receberá informações sobre o andamento dos processos que se interessar;
- b.8) Confirme seu e-mail: redigite o e-mail
- b.9) Senha: informe a senha de acesso ao Compras Paraná;
- b.10) **Confirme sua senha**: redigite a senha de acesso ao Compras Paraná;
- b.11) Continuar: confirma o cadastro no Compras Paraná;
- b.12) **Voltar**: retorna a tela anterior sem efetuar o cadastro no Compras Paraná.

| GMS                                         |                                                             |                                           | GESTÃO DE MATERIA<br>E SERVIÇOS<br>SEAP / DEAM |
|---------------------------------------------|-------------------------------------------------------------|-------------------------------------------|------------------------------------------------|
| Usuário:                                    |                                                             |                                           | voltar 🔕                                       |
|                                             |                                                             | Identificação do Usuário                  |                                                |
|                                             |                                                             | • • • • • • • • • • • • • • • • •         |                                                |
|                                             | * Nome:<br>Empresa:                                         | João Maria Teste<br>Empresa XVZ           |                                                |
|                                             | * Telefone 1:<br>Telefone 2:<br>* E-mail:                   | 434343434<br>545454545<br>teste@kdfdl.com |                                                |
|                                             | * Confirme seu e-mail:<br>* Senha:<br>* Confirme sua senha: | teste@kdfdl.com                           |                                                |
| (*) Campo de preenchim ento obrigatório.    |                                                             | Continuar Voltar                          |                                                |
| ( ) campo de presidentititeito obrigatorio. |                                                             |                                           | tapo 🍛                                         |

c) Após clicar em **Continuar** o sistema finalizará seu cadastro e efetuará sua autenticação:

| IMS                                             | GESTÃO DE MAT<br>E SERVIÇOS<br>SEAP / DEAM                     |
|-------------------------------------------------|----------------------------------------------------------------|
|                                                 | voltar                                                         |
|                                                 |                                                                |
|                                                 | :: João Maria Teste, <u>atualizar cadastro</u> . <u>Sair</u> . |
| ierais                                          |                                                                |
| Nº/Ano: 45454/2012 Dese                         |                                                                |
| DEAM - Departamento E                           |                                                                |
| de: Pregão Eletrônico                           |                                                                |
| le Julgamento: Menor Preço                      |                                                                |
| Publicado                                       |                                                                |
| ximo Estimado (R\$): 500.000,00                 |                                                                |
| Teste                                           |                                                                |
|                                                 |                                                                |
| o de Objetos                                    |                                                                |
| ada do Edital                                   |                                                                |
| sentação das Propostas                          |                                                                |
| ada do Edital<br>sentação das Propostas<br>tura |                                                                |

d) Caso o usuário interessado logado deseja receber informações por e-mail sobre o processo mostrado em tela, deverá clicar em "Deseja receber informações sobre as atualizações do Processo? <u>Clique Aqui</u>". Após a ação anterior o sistema apresentará a mensagem "Em breve, você estará recebendo informações sobre o Edital":

| GMS                                     |                         |                                    | hat                    |                        | GESTÃO DE MATERIA<br>E SERVIÇOS                          |
|-----------------------------------------|-------------------------|------------------------------------|------------------------|------------------------|----------------------------------------------------------|
| I. dinis                                |                         | -1:                                |                        | 50 - 10 K              | SEAP / DEAM                                              |
| ário:                                   |                         |                                    |                        |                        | voltar 🔇                                                 |
|                                         |                         | 🖉 Em breve, você e                 | estará recebendo infor | mações sobre o Edital. |                                                          |
|                                         |                         |                                    |                        | Usuário logado:        | Empresa teste, <u>atualizar cadastro</u> . <u>Sair</u> . |
|                                         |                         |                                    | Edital                 |                        |                                                          |
| Dados Gerais                            |                         |                                    |                        |                        |                                                          |
| Processo Nº/Ano:                        | 223/2012                |                                    |                        |                        |                                                          |
| Órgão:                                  | DEAM - Departamento Est | adual de Administração de Material |                        |                        |                                                          |
| Modalidade:                             | Pregão El etrônico      |                                    |                        |                        |                                                          |
| Critério de Julgamento:                 | Menor Preço             |                                    |                        |                        |                                                          |
| Situação:                               | Public ado              |                                    |                        |                        |                                                          |
| Valor Máximo Estimado (R\$):            | 93.182,00               |                                    |                        |                        |                                                          |
| Objeto:                                 | 555 5555 555            |                                    |                        |                        |                                                          |
| Sistema:                                | SRP                     | Validade da Proposta:              | 60 dias                |                        |                                                          |
| Valor Total Estimado (R\$):             | 93.182,00               |                                    |                        |                        |                                                          |
|                                         |                         |                                    | Voltar                 |                        |                                                          |
| 🖲 Grupo de Objetos                      |                         |                                    |                        |                        |                                                          |
| Grupo de Objetos     Retirada do Edital |                         |                                    | Voltar                 |                        |                                                          |

 e) Caso o usuário interessado deseje alterar seu cadastro, deverá clicar em "<u>atualizar cadastro</u>" (canto superior direito, disponível somente para usuários logados):

| GMS                       |                                                               | GESTÃO DE MATERIAN<br>E SERVIÇOS<br>SEAP / DEAM    |
|---------------------------|---------------------------------------------------------------|----------------------------------------------------|
| Isuário:                  |                                                               | voltar 🔇                                           |
|                           | 🧭 Em breve, vocë estará recebendo informações sobre o Edital. |                                                    |
|                           | Usuário logado: Empres<br>Edital                              | a teste, <u>atualizar cadastro</u> . <u>Sair</u> . |
| Dados Gerais              |                                                               |                                                    |
| Processo Nº / Ano: 223/20 | 12                                                            |                                                    |

 f) Após clicar em "<u>atualizar cadastro</u>" o sistema disponibilizará a tela para a alteração do mesmo:

| GMS                                     | I I I I I I I I I I I I I I I I I I I                                                                                               |                                                                                                    | GESTÃO DE MATERIA<br>E SERVIÇOS<br>SEAP / DEAM |
|-----------------------------------------|----------------------------------------------------------------------------------------------------|----------------------------------------------------------------------------------------------------|------------------------------------------------|
| Usuário:                                |                                                                                                    |                                                                                                    | votar 🔾                                        |
|                                         |                                                                                                    | Identificação do Usuário                                                                                                    |                                                |
|                                         | •<br>•<br>•<br>Contato:<br>• Telefone 1:<br>Telefone 2:<br>• E-mail:<br>• Confirme seu e-mail:<br>• Senha:<br>• Confirme seu senha: | Pessoa Fisica         * Pessoa Juridica           CNP2         51:676.605/0001-36           Erropes at eate         -           Fulano teste         -           41.9999-9999         -           41.8988-8888         -           empres atte ta @empresatesta.combr1         -           erropes atte ta @empresatesta.combr1         -           •         - |                                                |
| (*) Campo de preenchimento obrigatório. |                                                                                                    | Continuar Voltar                                                                                                    |                                                |
|                                         |                                                                                                    |                                                                                                    | topo 🥥                                         |

 g) O usuário interessado deverá efetuar as alterações em clicar no botão Continuar.  h) Caso o usuário interessado deseje finalizar sua autenticação no sistema, deverá clicar em "Sair" (canto superior direito, disponível somente para usuários logados).

| GMS          |                               | GESTÃO DE MATERIAIS<br>E SERVIÇOS<br>SEAP/ DEAM       |
|--------------|-------------------------------|-------------------------------------------------------|
| Usuário:     |                               | voltar 🥥                                              |
|              | Usuário logado: Emp<br>Edital | resa teste, <u>atualizar cadastro</u> . <u>Sair</u> . |
| Dados Gerais |                               |                                                       |

5) Caso o CPF/CNPJ informado acima POSSUA uma SENHA CADASTRADA, o usuário deverá selecionar "Você já possui senha no Compras Paraná? = Sim, minha senha é:", informar senha conforme tela a seguir e clicar no botão Confirmar.

| GMS      |                                                                                                    | GESTÃO DE MATERIAI<br>E SERVIÇOS<br>SEAP/DEAM |
|----------|----------------------------------------------------------------------------------------------------|-----------------------------------------------|
| Usuário: |                                                                                                    | voltar 😋                                      |
|          | Compras Paraná                                                                                       |                                               |
|          | Identificação                                                                                        |                                               |
|          | Qual o seu CPF ou CNP3? 51676605000138                                                               |                                               |
|          | Você já possui senha no Compras Paraná?                                                              |                                               |
|          | <ul> <li>Não, mas quero criar a minha conta.</li> <li>         ● Sim, minha senha é:     </li> </ul> |                                               |
|          | Confirmar Voltar                                                                                     |                                               |
|          |                                                                                                    |                                               |
|          | Problemas para acessar a sua conta? <u>Esqueci minha senha</u>                                       |                                               |

- Após a autenticação o usuário interessado poderá executar as funcionalidades disponíveis em tela.
- 6) Caso o CPF/CNPJ informado acima POSSUA uma SENHA CADASTRADA, mas NÃO LEMBRA da SENHA, o usuário deverá clicar em "Problemas para acessar a sua conta? <u>Esqueci minha senha</u>"

| GMS GMS  |                                                                | GESTÃO DE MATERIAI<br>E SERVIÇOS<br>SEAP / DEAM |
|----------|----------------------------------------------------------------|-------------------------------------------------|
| Usuário: |                                                                | voltar 🔇                                        |
|          | Compras Paraná                                                 |                                                 |
|          | Identificação                                                  |                                                 |
|          | Qual o seu C PF ou CNPJ? 51676605000138                        |                                                 |
|          | Você já possui senha no Compras Paraná?                        |                                                 |
|          | ○ Não, mas quero criar a minha conta.<br>⊕ Sim, minha senha é: |                                                 |
|          | Confirmar Volt ar                                              |                                                 |
|          | Problemas para acessar a sua conta? <u>Esqueci minha senha</u> |                                                 |
|          |                                                                | topo 🎧                                          |

a) Sistema enviará a senha para o seu e-mail.

| GMS      |                                                                                                    | GESTÃO DE MATERIAI<br>E SERVIÇOS<br>SEAP / DEAM |
|----------|----------------------------------------------------------------------------------------------------|-------------------------------------------------|
| Usuário: |                                                                                                    | voltar 😋                                        |
|          | 🖉 Sua senha foi enviada para o seu e-mail.                                                                                                    |                                                 |
|          | Compras Paraná                                                                                                    |                                                 |
|          | Identificação                                                                                                    |                                                 |
|          | Qual o seu CPF ou CNP3? 51676605000138                                                                                                    |                                                 |
|          | Você já possui senha no Compras Paraná?                                                                                                    |                                                 |
|          | Não, mas quero criar a minha conta.                                                                                                    |                                                 |
|          | Immediate Simmediate Simme<br>Simmediate Simmediate Simmediate Simmediate Simmediate Simmediate Simmediate Simmediate Simmediate Simmediate Sim<br>Simmediate Simmediate Simmediate Simmediate Simmediate Simmediate Simmediate Simmediate Simmediate Simmediate Sim<br>Simmed |                                                 |
|          | Confirmar Voltar                                                                                                    |                                                 |
|          | Problemas para acessar a sua conta? <u>Esqueci minha senha</u>                                                                                                    |                                                 |
|          |                                                                                                    | tana 🙆                                          |

#### 3.1.2 Como efetuar Questionamento a respeito de um Processo de Licitação

Na página de Exibição de Editais (após realizar a consulta pública) o usuário interessado deverá se autenticar (a autenticação será realizada através do CPF ou CNPJ do usuário interessado juntamente com sua senha pessoal).

| GMS                                                                                                    |                                                                                              | GESTÃO DE MATER<br>E SERVIÇOS<br>SEAP / DEAM           |
|----------------------------------------------------------------------------------------------------|----------------------------------------------------------------------------------------------|--------------------------------------------------------|
| irio:                                                                                                    |                                                                                              | voltar 🥥                                               |
|                                                                                                    | Edital                                                                                       | Seja bem-vindo! <u>Faça seu login ou cadastre-se</u> . |
| Dados Gerais                                                                                                   |                                                                                              |                                                        |
| Processo Nº/Ano:                                                                                               | 45454/2012 Deseja receber informações sobre as atualizações do Processo? <u>Clique Aqui.</u> |                                                        |
| Órgão:                                                                                                    | DEAM - Departamento Estadual de Administração de Material                                    |                                                        |
| Modalidade:                                                                                                    | Pregão Eletrônico                                                                            |                                                        |
| Critério de Julgamento:                                                                                        | Menor Preço                                                                                  |                                                        |
| Situação:                                                                                                    | Publicado                                                                                    |                                                        |
| Valor Máximo Estimado (R\$):                                                                                   | 500.000,00                                                                                   |                                                        |
| Objeto:                                                                                                    | Teste                                                                                        |                                                        |
|                                                                                                    | Voltar                                                                                       |                                                        |
| 🗄 Grupo de Objetos                                                                                             |                                                                                              |                                                        |
| 🗄 Retirada do Edital                                                                                           |                                                                                              |                                                        |
| Apresentação das Properties                                                                                    | stas                                                                                         |                                                        |
| • Abertura                                                                                                    |                                                                                              |                                                        |
| Anexos                                                                                                    |                                                                                              |                                                        |
| Questionamento (Prazo de                                                                                       | 17/10/2012 08:00 até 20/10/2012 18:00)                                                       |                                                        |
| Adicion ar Questionamento                                                                                      | Obs.: Disponível somente para usuários autenticados. Faca seu login ou cadastre-se.          |                                                        |
| the second second second second second second second second second second second second second second second s |                                                                                              |                                                        |
|                                                                                                    |                                                                                              |                                                        |

Após autenticado o sistema apresentará a opção para a inclusão de um Questionamento:

| GMS                         |                                                                                       | ESTÃO DE MATERIA<br>SERVIÇOS<br>EAP / DEAM |
|-----------------------------|---------------------------------------------------------------------------------------|--------------------------------------------|
| rio:                        |                                                                                       | voltar 😋                                   |
|                             | lisuário logado: João Maria Teste, stualizar cad                                      | estro Sair                                 |
|                             | Edital                                                                                | our.                                       |
| Dados Gerais                |                                                                                       |                                            |
| Processo Nº/Ano:            | 45454/2012 Deseja receber informações sobre as atualizações do Processo? Clique Aqui. |                                            |
| Órgão:                      | DEAM - Departamento Estadual de Administração de Material                             |                                            |
| Modalidade:                 | Pregão Eletrônico                                                                     |                                            |
| Critério de Julgamento:     | Menor Preço                                                                           |                                            |
| Situação:                   | Publicado                                                                             |                                            |
| Valor Máximo Estimado (R\$) | ): 500.000,00                                                                         |                                            |
| Objeto:                     | Teste                                                                                 |                                            |
|                             | Voltar                                                                                |                                            |
|                             |                                                                                       |                                            |
|                             |                                                                                       |                                            |

Gerar Pdf Voltar

Questionamento (Prazo de 17/10/2012 08:00 até 20/10/2012 18:00)

🗄 Apresentação das Propostas

Adicionar Questionamento

🗄 Abertura E Anexos

topo 🥥

Após clicar em "**Adicionar Questionamento**" o sistema redirecionará para a tela de preenchimento do mesmo:

| GMS                                    |                     |                                                                 | GESTÃO DE MATERL<br>E SERVIÇOS<br>SEAP / DEAM |
|----------------------------------------|---------------------|-----------------------------------------------------------------|-----------------------------------------------|
| uário:                                 |                     |                                                                 | voltar 🥥                                      |
|                                        |                     | Inclusão de Questionamento                                      |                                               |
|                                        | Identificação do Pr | rocesso:                                                        |                                               |
|                                        | Processo N.º/Ano:   | 45454/2012                                                      |                                               |
|                                        | Órgão:              | DEAM - Departamento Estadual de Administração de Material       |                                               |
|                                        | Modalidade:         | Pregão Eletrônico                                               |                                               |
|                                        | Objeto:             | Teste                                                           |                                               |
|                                        | Questionamento:     |                                                                 |                                               |
|                                        | CPF:                | 976.581.361-90                                                  |                                               |
|                                        | Nome:               | João Maria Teste                                                |                                               |
|                                        | Contato:            |                                                                 |                                               |
|                                        | E-mail:             | teste@kdfidl.com                                                |                                               |
|                                        | Telefone:           | 454545454 , 545454545                                           |                                               |
|                                        | * Descrição:        | Teste de Questionamento.                                        |                                               |
|                                        | * Imagem de Control | e: Se os caracteres da imagem estiverem ilegíveis, clique aqui. |                                               |
|                                        |                     | Adionar Vettar                                                  |                                               |
| (*) Campo de preenchimento obrigatória | o.                  |                                                                 |                                               |

O usuário interessado deverá preencher a informação de "Descrição" e "Imagem de Controle".

Ao clicar no botão **Adicionar** o sistema enviará uma mensagem para todos os integrantes da Comissão de Licitação responsável pelo processo de licitação. A Comissão efetuará o esclarecimento do Questionamento e avisará via e-mail ao usuário interessado que seu Questionamento foi esclarecido.

Somente após o preenchimento do esclarecimento pela Comissão responsável, o Questionamento estará disponível para a Consulta Pública.

Todos os Processos de Licitação possuem um prazo para controle da inclusão de Questionamentos via Público, caso o usuário interessado tente efetuar um Questionamento fora do prazo permitido o sistema mostrará a mensagem a seguir.

| GMS                                                 |            |                                                                                                    | GESTÃO DE MATERIAIS<br>E SERVIÇOS<br>SEAP / DEAM        |
|-----------------------------------------------------|------------|----------------------------------------------------------------------------------------------------|---------------------------------------------------------|
| Usuário:                                            |            |                                                                                                    | voltar 💽                                                |
|                                                     |            | 🛕 A data/hora atual está fora do prazo para inclusão de questionamento: 19/09/2012 08:00 até 21/09/2012 18:00. |                                                         |
| Usuário logado: Empresa teste, <u>at</u><br>E dital |            |                                                                                                    | mpresa teste, <u>atualizar cadastro</u> . <u>Sair</u> . |
| Dados Gerais                                        | 12000/2012 | Densis washavinformanëne ashan se shalitanëne da Denzere 2 filiran Ami                                         |                                                         |

### 4 SAIR

Para encerrar suas atividades no sistema utilize a opção Sair do menu, evitando fechar o software de acesso a internet antes de sair do sistema.